## Tennisplatz-Vormerkungssystem <u>ab 01.Juni</u> über neues App!

- Registrieren: alle Daten bei Pflichtfelder müssen angeben werden
- Sobald der Jahresmitgliedsbeitrag bezahlt worden ist, wird die Reservierungsfunktion vom Verein freigeschalten.
- Vormerkung ganz einfach
- Es müssen immer alle Namen bei Vormerkung angegeben werden
- Vormerkung Platz eine Woche vorab möglich
- Für die Vorgemerkte Std bekommt man, wenn gewünscht ein Erinnerungsmail
- Stunde löschen, innerhalb 3Std vorher, selber möglich
- bei weniger als 3Std, Meldung an WhatsApp Gruppe Tennisclub (wird von uns gelöscht) z.B. bei Regen vor Beginn der Std
- bei Regen während der Std (bei Vormerkung von 1 Std) keine Stornierung möglich, bei Reservierung von 2Std und es regnet bereits in der 1.Std Mitteilung wiederum an WhatsApp Gruppe 2.Std kann gelöscht werden.

## warum ist das Wichtig

- Plätze sind nicht mehr kostenlos für erwachsene Mitglieder,
- festgelegte Tarife pro Std für Mitglieder 4€ d.h.2€ pro Spieler
- festgelegter Tarif für Gastspieler 12€ die Std
- Kinder bis 14 Jahre spielen weiterhin gratis, müssen sich auch registrieren mit Telefonnr. und E-Mail von Eltern. Unter Benutzer wird die Kategorie Kinder hinterlegt.
- das App zeigt die einzelnen gespielten Std eines jeden auf. Für die Mitglieder wird Ende der Saison dafür die Rechnung zugesendet.
- spielt ein Mitglied mit einem Gastspieler, so werden die Kosten dem Mitglied angelastet (Kosten pro Std 8€)
- Gastspieler sind: nicht Vereinsmitglieder oder Gäste.
   Vormerkung dieser nur über die Sportbar möglich, welche auch für den Inkasso zuständig ist.

Für Fragen oder Hilfestellung könnt ihr euch bei Mir oder Oliver melden!

## Registrierung und Anmeldung

In der Internetsuchleiste (URL) folgenden Text eingeben, um auf die Startseite zu gelangen: welschnofen.tennisplatz.info oder unter folgendem Link einsteigen: <u>https://welschnofen.tennisplatz.info/</u>

|   | 🎊 Re | servieru | ıng Freilu | uft   ASV Welsc × +            |
|---|------|----------|------------|--------------------------------|
| ÷ |      | С        | ඛ          | 8 welschnofen.tennisplatz.info |

## Links oben aufs grüne Feld anmelden klicken

|       | 2 Hotes                | ASV Wels | schnofen               |         |             |                                              |         |                   | e                     | TENNIS   |                       |  |   |
|-------|------------------------|----------|------------------------|---------|-------------|----------------------------------------------|---------|-------------------|-----------------------|----------|-----------------------|--|---|
|       | Freiluft Registrie     | erung    |                        |         |             |                                              |         |                   |                       | Anmelden | 7                     |  |   |
| <     | Dienstag<br>19.04.2022 |          | Dienstag<br>19.04.2022 |         | Mit<br>20.0 | Mittaoch Donnerstag<br>20.04.2022 22.04.2022 |         | nerstag<br>4.2022 | Freitag<br>22.04.2022 |          | Samstag<br>23.04.2022 |  | > |
| -     | Platz 1                | Platz 2  | Platz 1                | Piatz 2 | Platz 1     | Platz 2                                      | Platz 1 | Platz 2           | Platz 1               | Platz 2  |                       |  |   |
| 07:00 |                        |          |                        |         |             |                                              |         |                   |                       |          | 07:00                 |  |   |
| 07:30 |                        |          |                        |         |             |                                              |         |                   |                       |          | 07:30                 |  |   |
| 08:00 |                        |          |                        |         |             |                                              |         |                   |                       |          | 08:00                 |  |   |
| 08:30 |                        |          |                        |         |             |                                              |         |                   |                       |          | 08-30                 |  |   |
| 09:00 |                        |          |                        |         |             |                                              |         |                   |                       |          | 09:00                 |  |   |
| 09:30 |                        |          |                        |         |             |                                              |         |                   |                       |          | 09:30                 |  |   |
| 10:00 |                        |          |                        |         |             |                                              |         |                   |                       |          | 10:00                 |  |   |
| 10:30 |                        |          |                        |         |             | 1                                            |         |                   |                       |          | 10:30                 |  |   |
| 11:00 |                        |          |                        |         |             |                                              |         |                   |                       |          | 11:00                 |  |   |
| 11:30 |                        |          |                        |         |             |                                              |         |                   |                       |          | 11:30                 |  |   |
| 12:00 |                        |          |                        |         |             |                                              |         |                   |                       |          | 12:00                 |  |   |
| 12:30 |                        |          |                        |         |             |                                              |         |                   |                       |          | 12:30                 |  |   |
| 13:00 |                        |          |                        |         |             |                                              |         |                   |                       |          | 13:00                 |  |   |
| 13:30 |                        |          |                        |         |             |                                              |         |                   |                       |          | 13:30                 |  |   |
| 14:00 |                        |          |                        |         |             |                                              |         |                   |                       |          | 14:00                 |  |   |
| 14:30 |                        | -        |                        |         |             | =                                            |         |                   |                       |          | 14:30                 |  |   |
| 15:00 |                        |          |                        |         |             | 1                                            |         |                   |                       |          | 15:00                 |  |   |

Beim ersten Zugang muss man links unten auf Registrieren klicken, damit man alle Daten angeben und die Zugangsdaten generieren kann.

|       |                   | ASV Wel | schnoten |        |                                    |                                              | -3      |            | e | TENNIS     | _       |
|-------|-------------------|---------|----------|--------|------------------------------------|----------------------------------------------|---------|------------|---|------------|---------|
|       | Reservierung      |         |          |        | Anmelden                           |                                              |         |            |   |            |         |
|       |                   |         |          |        |                                    |                                              |         |            |   | Anmelden   |         |
| Freil | iluft Registrieru | ng      |          |        | Benutzername oder I                | E-Mail Adresse                               |         |            |   |            | - 60    |
| 55    |                   |         |          |        |                                    |                                              |         |            |   |            |         |
| 104   |                   |         |          |        | Passwort                           |                                              |         |            |   |            | Cone of |
| <     | Dienstag Mittwoch |         |          |        | F                                  | reitag                                       | Sar     | nstag      | > |            |         |
|       | 19.04.            | 2022    | 20.04    | 4.2022 | eingeloggt bleiben (Cookie setzen) |                                              | 22.     | 22.04.2022 |   | 23.04.2022 |         |
|       |                   |         |          |        | Du kannst dich hier einle          | oggen. Wenn du dein                          | Platz 1 |            |   |            |         |
|       |                   |         |          |        | Passwort vergessen hast            | Passwort vergessen hast, kannst du es 👄 hier |         |            |   |            | 07:00   |
|       |                   |         |          |        | zurücksetzen.                      |                                              |         | ш          |   | =          | 07:30   |
|       |                   |         |          |        | Wenn du noch keinen eT             | ennis Account hast, musst                    |         |            |   |            | 08:00   |
| 08:30 |                   |         |          |        | du dich zuvor 👄 registr            | rieren!                                      |         |            |   |            | 08:30   |
| 09:00 |                   |         | 8        | ш      |                                    |                                              |         | ш          |   | =          | 09:00   |
| 09:30 |                   |         |          |        |                                    |                                              | -       |            |   |            | 09:30   |
|       |                   |         |          | 6      | 🙆 registrieren                     | 🗸 einlog                                     | jen 📃   |            |   |            | 10:00   |
| 10:30 |                   |         |          |        |                                    | _                                            | _       | ш          |   |            | 10:30   |
| 11:00 |                   |         |          |        |                                    |                                              |         | ш          |   |            | 11:00   |
| 11:30 |                   |         |          |        |                                    |                                              |         | ш          |   |            | 11:30   |
| 12:00 |                   |         |          |        |                                    |                                              |         |            |   |            | 12:00   |
| 12:30 |                   |         |          |        |                                    |                                              |         |            |   |            | 12:30   |
| 13:00 |                   |         |          |        |                                    |                                              |         |            |   |            | 13:00   |
|       |                   |         |          |        |                                    |                                              |         |            |   |            | 17.70   |

In dieser Maske müssen alle persönlichen Daten eingegeben werden. Bis auf die Felder Geschlecht, Geburtstag und Telefon sind alles Pflichtfelder. Sobald alles ausgefüllt ist muss man links unten auf "jetzt registrieren" klicken.

Dein neuer eTennis Account

| Vorname                                                | (]  | Nachname      | (1)            |  |
|--------------------------------------------------------|-----|---------------|----------------|--|
| Handy                                                  |     |               |                |  |
| 312 345 6789                                           | (1) | Telefon       |                |  |
| Geschlecht                                             |     | Geburtstag    |                |  |
| weiblich                                               | v   | Tag () Mona() | Jahr ①         |  |
| ressdaten                                              |     |               |                |  |
| ressdaten<br>Straße<br>PLZ ① Stadt                     |     | 0             | Nr. (1)<br>(1) |  |
| ressdaten<br>Straße<br>PLZ ① Stadt<br>gangsdaten       |     |               | Nr. (Ì)<br>(Ì) |  |
| ressdaten Straße PLZ ① Stadt gangsdaten E-Mail Adresse |     | Denutzername  | Nr. ()         |  |

|       | Reflecter              | ASV Wel      | scnnoten               |   | Anmelden                           |                                          | 3         |                       | e   | TENNIS                |       |
|-------|------------------------|--------------|------------------------|---|------------------------------------|------------------------------------------|-----------|-----------------------|-----|-----------------------|-------|
| Ξ.    | Freiluft Registrierung |              |                        |   |                                    |                                          |           |                       |     | Anmelden              |       |
|       |                        |              |                        |   | Benutzername oder E-               | Mail Accesse                             |           |                       |     |                       |       |
|       |                        |              |                        | ( | Passwort                           | >                                        |           |                       |     |                       |       |
| <     | Dien:<br>19.04.        | stag<br>2022 | Mittwoch<br>20.04.2022 |   | eingeloggt bleiben (Cookle setzen) |                                          | F<br>22.0 | Freitag<br>22.04.2022 |     | Samstag<br>23.04.2022 |       |
|       |                        |              |                        |   |                                    |                                          | Platz 1   |                       |     |                       |       |
|       |                        |              |                        |   | Passwort vergessen hast.           | gen. wenn au dein<br>kannst du es 🕞 hier |           |                       |     |                       | 07:00 |
| 07:30 |                        |              |                        |   | zurücksetzen.                      |                                          | -         |                       |     |                       | 07:30 |
|       |                        |              |                        |   | Wenn du noch keinen eTer           | inis Account hast, musst                 |           |                       |     |                       | 08:00 |
| 08:30 |                        |              |                        | ш | du dich zuvor 🕞 registrie          | ren!                                     |           | <u>III</u>            |     |                       | 08:30 |
| 09:00 |                        |              |                        |   |                                    |                                          |           |                       |     |                       | 09:00 |
| 09:30 |                        |              |                        |   |                                    |                                          |           |                       |     |                       | 09:30 |
|       |                        |              |                        |   | 🙆 registrieren                     | 🗸 einlog                                 | gen       |                       |     |                       | 10:00 |
| 10:30 |                        |              |                        | ш | _                                  |                                          |           | E C                   |     |                       | 10:30 |
| 11:00 |                        |              |                        |   |                                    |                                          |           | E                     | 111 |                       | 11:00 |
| 11:30 |                        |              |                        |   |                                    |                                          |           |                       |     |                       | 11:30 |
| 12:00 |                        |              |                        |   |                                    |                                          |           |                       |     |                       | 12:00 |
| 12:30 |                        |              |                        |   |                                    |                                          |           |                       |     |                       | 12:30 |
| 13:00 |                        |              |                        |   |                                    |                                          |           |                       |     |                       | 13:00 |
| 13:30 |                        |              |                        |   |                                    |                                          |           | -                     |     | -                     | 13:30 |

Bei jeder weiteren Anmeldung genügt es Benutzername und Passwort einzugeben.

Die Reservierung ist ganz einfach. Im Kalender wird auf dem gewünschten Platz auf die gewünschte Anfangszeit geklickt.

|      |       | Raiffiers           | ASV Wels | schnofen            |         |  |
|------|-------|---------------------|----------|---------------------|---------|--|
|      |       | Freiluft Registrier | ung      |                     |         |  |
|      |       |                     |          |                     |         |  |
|      | <     | Dien<br>19.04       | .2022    | Mittwoch 20.04.2022 |         |  |
| 9    |       | Platz 1             | Platz 2  | Platz 1             | Platz 2 |  |
|      | 07:00 |                     |          |                     |         |  |
|      | 07:30 |                     |          |                     |         |  |
|      | 08:00 |                     |          |                     |         |  |
|      | 08:30 |                     |          |                     |         |  |
|      | 09:00 |                     |          |                     |         |  |
|      | 09:30 |                     |          |                     |         |  |
|      | 10:00 |                     |          |                     |         |  |
|      | 10:30 |                     |          |                     |         |  |
|      | 11:00 |                     |          |                     |         |  |
|      | 11:30 |                     |          |                     |         |  |
|      | 12:00 |                     |          |                     |         |  |
|      | 12:30 |                     |          |                     |         |  |
|      | 13:00 |                     |          |                     |         |  |
| ę    | 13:30 |                     |          |                     |         |  |
|      | 14:00 |                     |          |                     |         |  |
|      | 14:30 |                     |          |                     |         |  |
|      | 15:00 |                     |          |                     |         |  |
|      | 15:30 |                     |          |                     |         |  |
|      | 16:00 |                     |          |                     |         |  |
| -    | 16:30 |                     |          |                     |         |  |
| ie-1 | 17:00 |                     |          |                     |         |  |
|      | 17:30 |                     |          |                     |         |  |

Danach öffnet sich diese Maske. Unter Spieler auswählen muss mindestens ein Mitspieler ausgewählt werden (beim Doppel bitte alle 3 Mitspieler angeben). Unter den Vorschlägen findet man alle Spieler, mit denen man zuletzt gespielt hat und unter "Spieler suchen" findet man alle registrierten Spieler. Sollte man mit einem Nicht-Mitglied spielen, bitte als Partner den Benutzer "Gastspieler" auswählen. Die Bezahlung des Platzes erfolgt mit der Abrechnung am Saisonsende.

|       | STORY STATE     | ASV Welsc                        | hnofen                                 |                    |             |             | <b>?</b>     | TENNIS        | _     |
|-------|-----------------|----------------------------------|----------------------------------------|--------------------|-------------|-------------|--------------|---------------|-------|
|       | © Raffissen     | <ul> <li>Reservierung</li> </ul> | Freiluft Platz 1 · 20.                 | April 2022, 08:30  | Uhr         |             |              | 0             |       |
|       | Freiluft        |                                  | Du musst Mitspteler auswählen, um rese | rvieren zu können! |             |             |              | ,             | - 20  |
|       |                 |                                  | Mahlknecht Oliver                      |                    |             |             | i ng P       |               | 1     |
| <     | Dien:<br>19.04. | stag<br>2022                     | Reservierungsende                      | >                  | Prets       | Y           | Sam<br>23.04 | stag<br>.2022 | >     |
| 07:00 | Platz 1         | Platz 2                          | 09:30                                  | •                  | € 4,00 (1h) |             | Platz 1      | Platz 2       | 07:00 |
| 07:30 |                 |                                  | Bezablung                              |                    |             |             |              |               | 07:30 |
| 08:00 |                 |                                  | vor Ort                                |                    |             |             |              |               | 08:00 |
| 17:00 |                 | 8                                | 🗙 schließen                            |                    |             | ✓ speichern |              | ũ             | 17:00 |
| 17:30 | 11              | H II                             |                                        |                    |             |             | 1            |               | 17:30 |